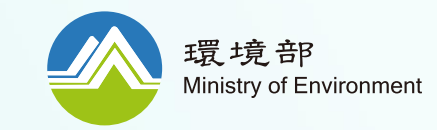

## 如何使用 生活碳足跡計算工具

## 計算器操作說明

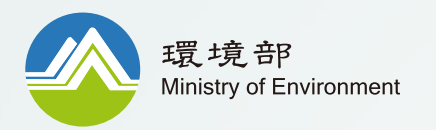

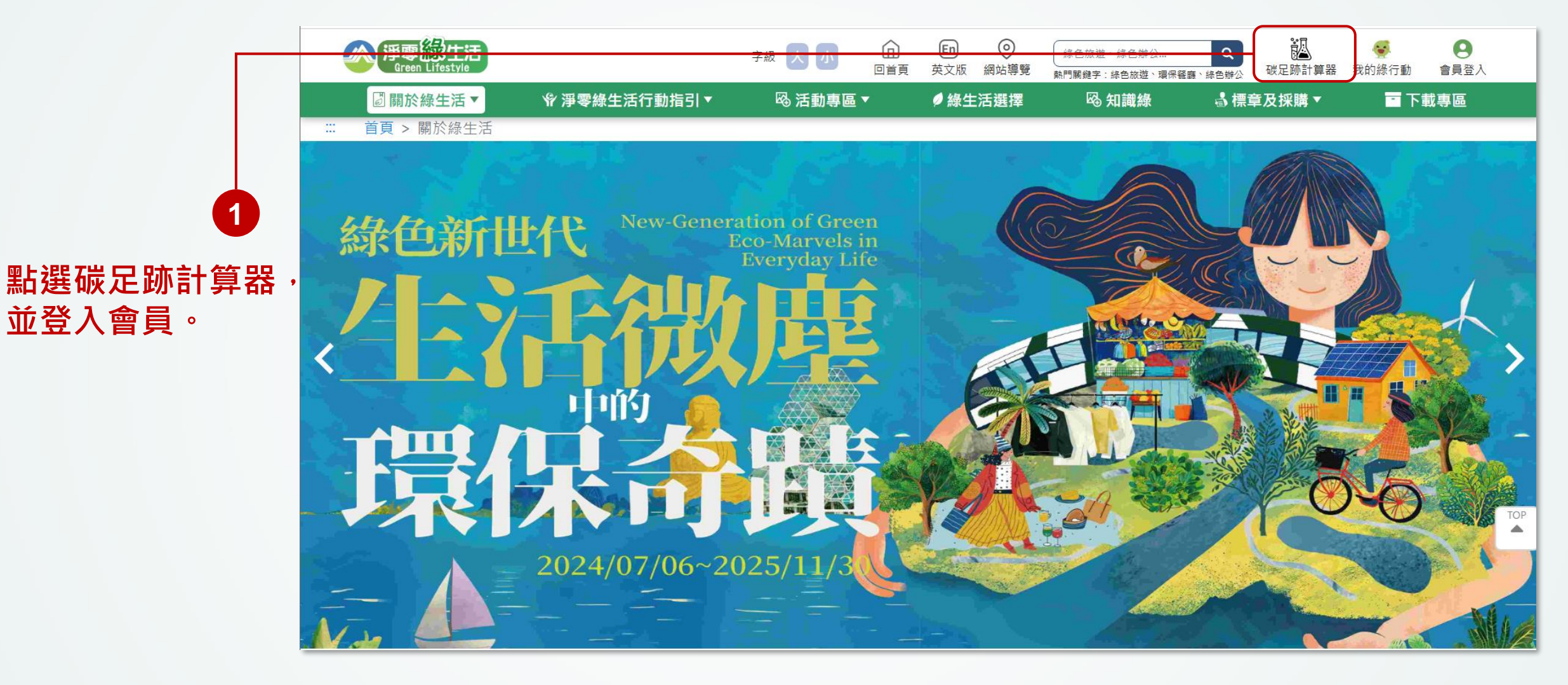

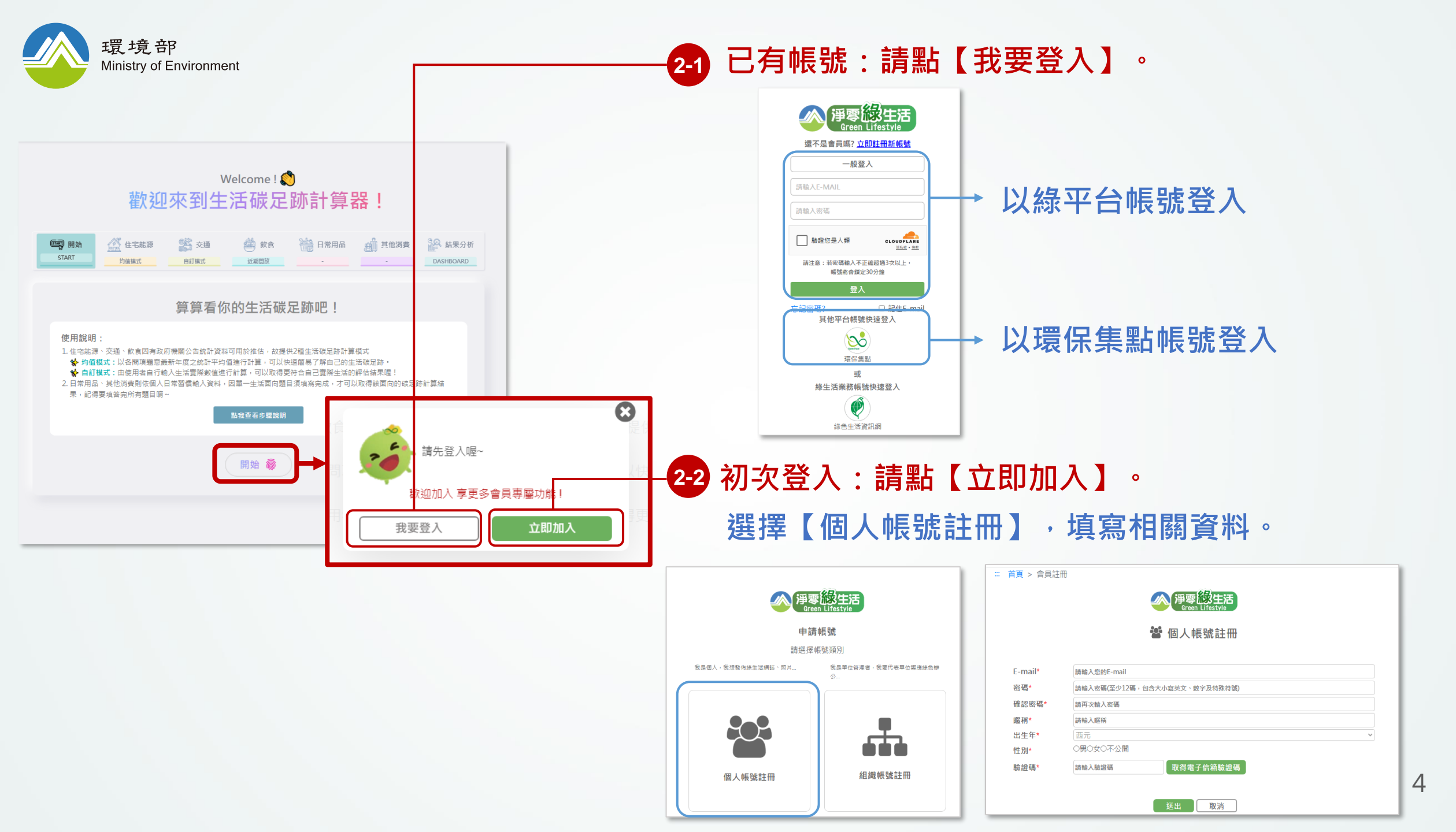

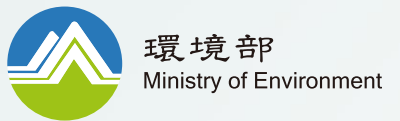

| 環境部<br>Ministry of Environment | 学級       大小       ①       En       ②       操告旅遊、綠色辦公       Q       ●       ●       ●       ●       ●       ●       ●       ●       ●       ●       ●       ●       ●       ●       ●       ●       ●       ●       ●       ●       ●       ●       ●       ●       ●       ●       ●       ●       ●       ●       ●       ●       ●       ●       ●       ●       ●       ●       ●       ●       ●       ●       ●       ●       ●       ●       ●       ●       ●       ●       ●       ●       ●       ●       ●       ●       ●       ●       ●       ●       ●       ●       ●       ●       ●       ●       ●       ●       ●       ●       ●       ●       ●       ●       ●       ●       ●       ●       ●       ●       ●       ●       ●       ●       ●       ●       ●       ●       ●       ●       ●       ●       ●       ●       ●       ●       ●       ●       ●       ●       ●       ●       ●       ●       ●       ●       ●       ●       ●       ●       ●                                                              |
|--------------------------------|----------------------------------------------------------------------------------------------------|
|                                | Welcome ! 👏<br>歡迎來到生活碳足跡計算器!                                                                                                    |
|                                | 回時       資金       住宅能源       資金       資金       飲食       通信       日常用品       資価       其他消費       資金       結果分析       資金       資金       計算       資金       結果分析       資金       資金       資金       近期開放       二       四       日       日       資金       資金 |
| 依據自身狀況                         | 算算看你的生活碳足跡吧!                                                                                                    |
| 開始填寫基本資料。3                     | <ul> <li>使用說明:</li> <li>1. 住宅能源、交通、飲食因有政府機關公告統計資料可用於推估</li> <li>☆ 均值模式:以各間項題意最新年度之統計平均值進行計算,可以快速簡易了解自己的生活碳足跡。</li> <li>☆ 自訂模式:由使用者自行輸入生活實際數值進行計算,可以快速簡易了解自己的生活碳足跡。</li> <li>2. 日常用品、其他消費則依個人日常習慣輸入資料,因單一生活面向題目須填寫完成,才可以取得該面向的碳足跡計算結果,記得要填答完所有題目唷~</li> </ul>                                                                                                    |
|                                | 請提供計算所需之 <mark>個人/家戶基本資料</mark> !<br><sup>⊘性別</sup><br>男 女                                                                                                    |
|                                | <ul> <li>◇ 年齢</li> <li>◇ 家中成員人數(包括自己)</li> <li>19-44歳</li> <li>✓</li> </ul>                                                                                                    |
| 完成後,<br>點選【開始】。                | 開始 @                                                                                                    |

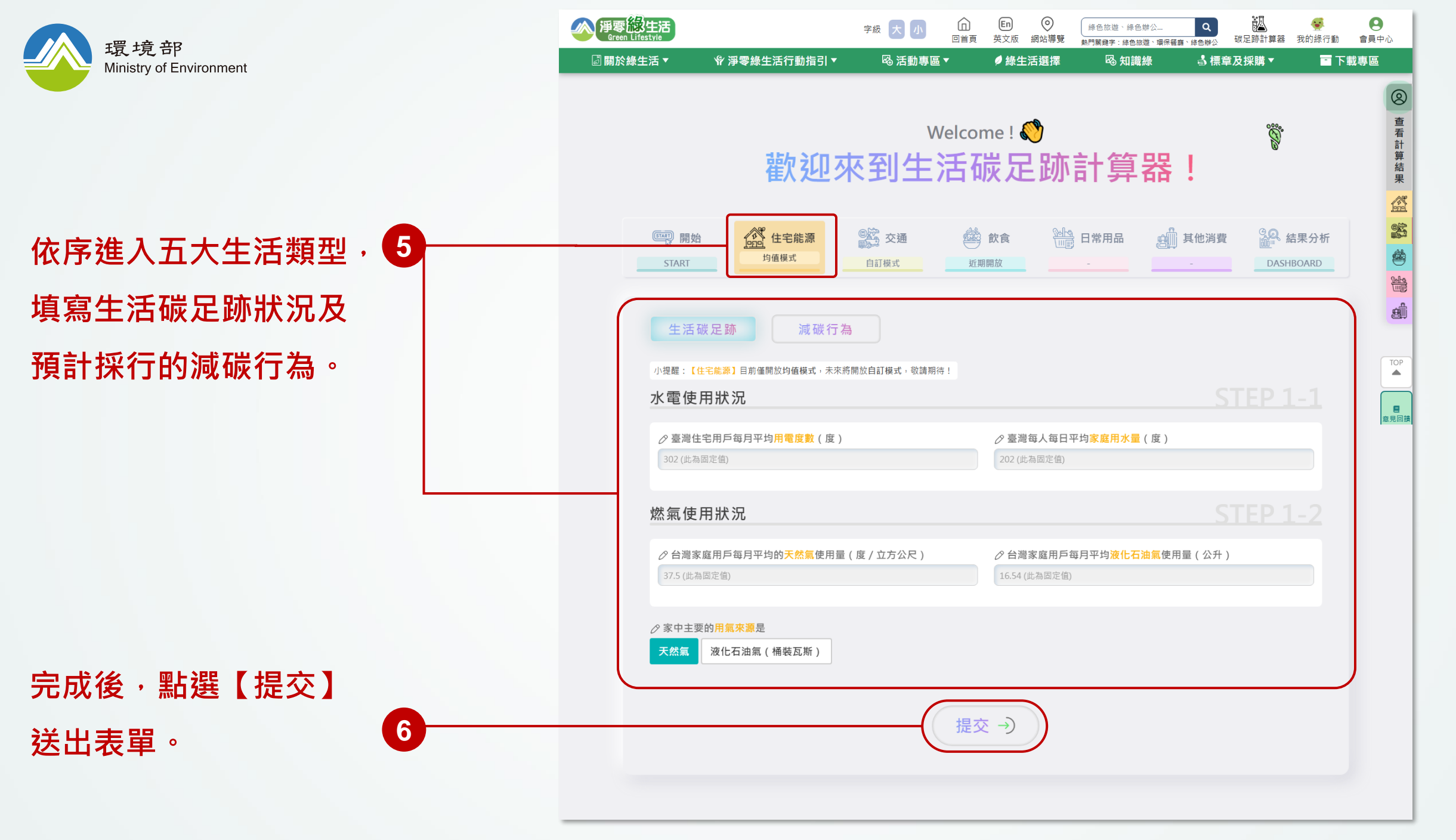

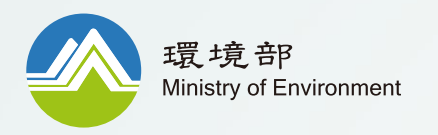

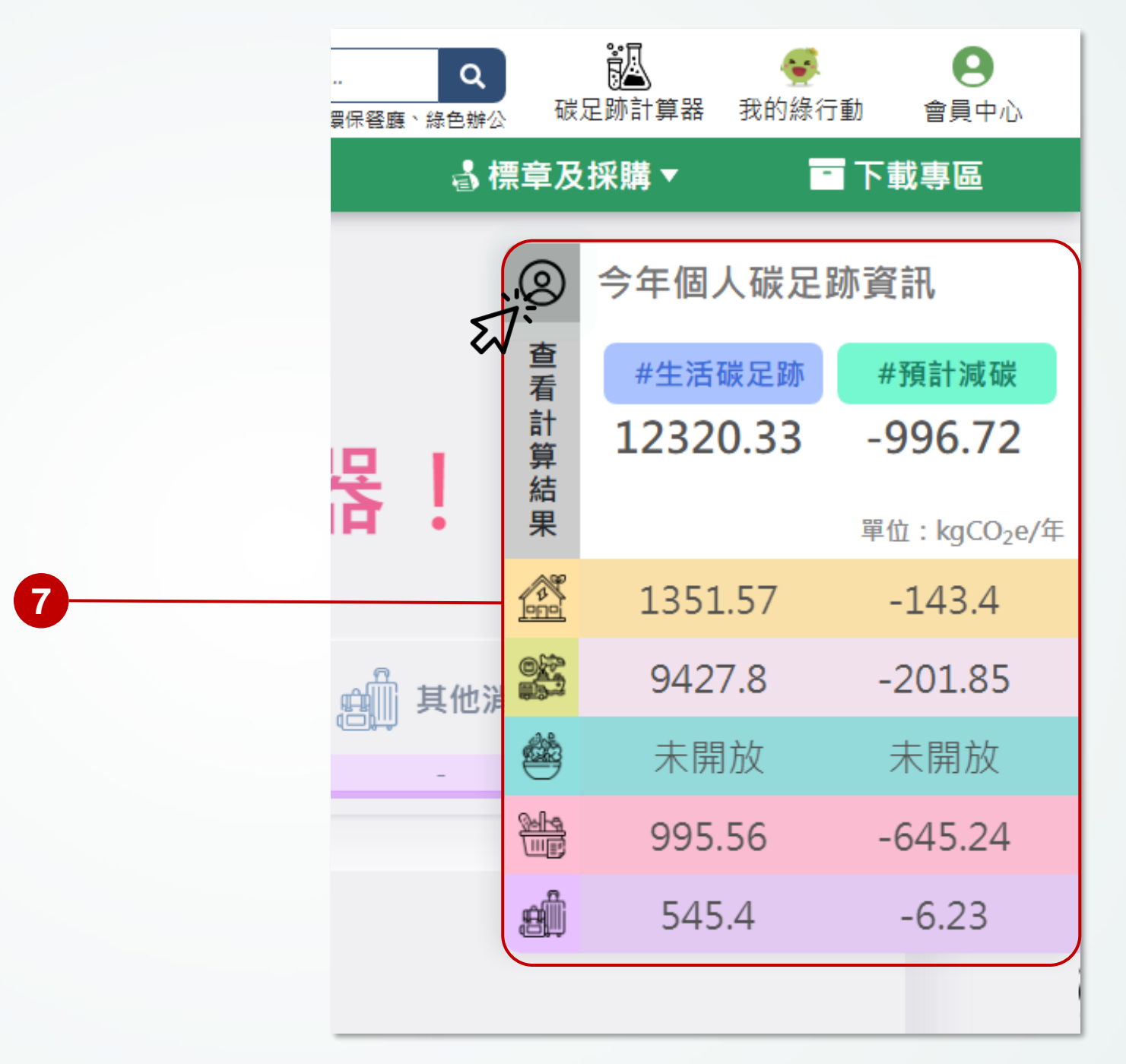

滑鼠移至側圖示,可隨時檢視 個人生活碳足跡及預計採行減 碳行為的碳排放計算結果。

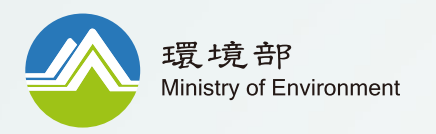

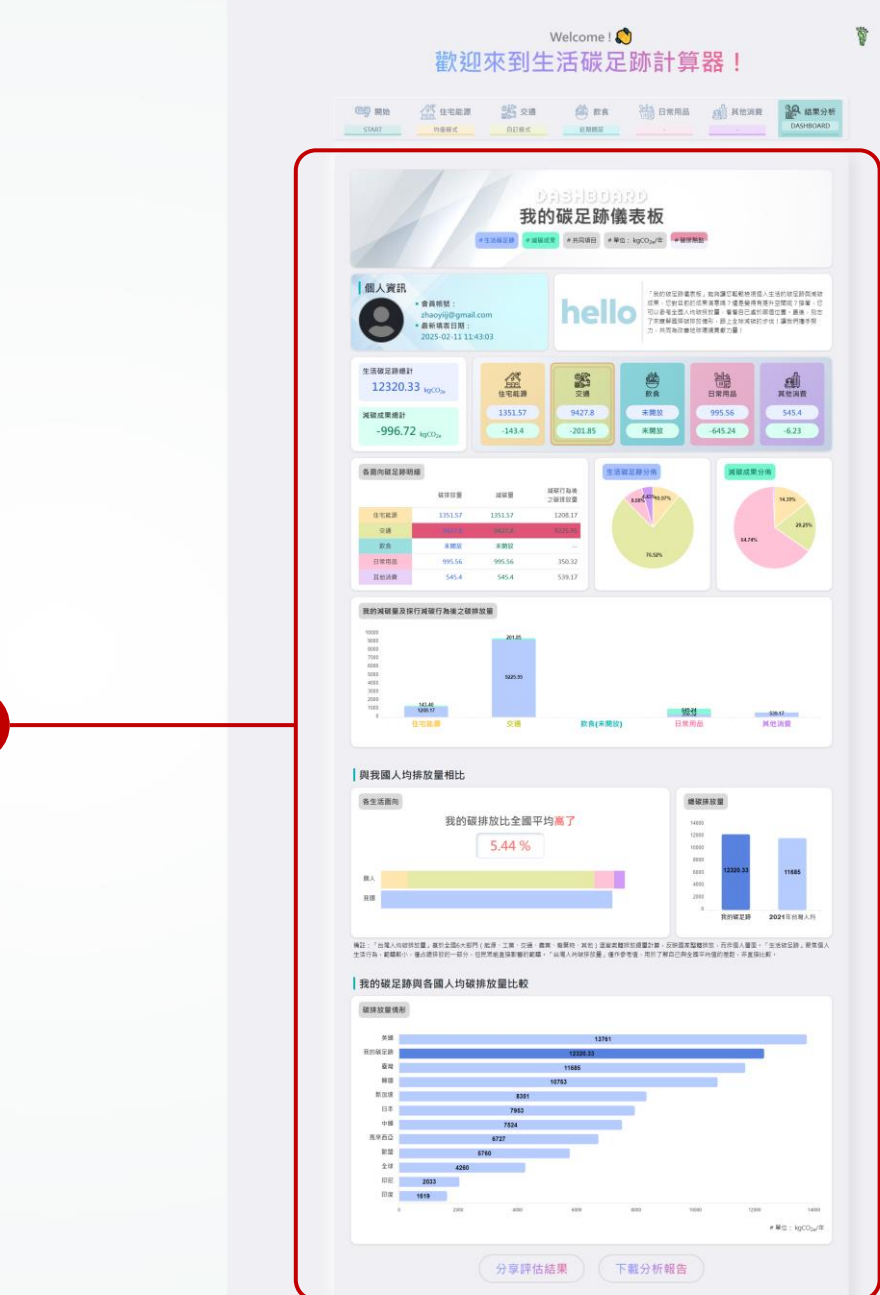

□ 開於標生活 \*

◆ 建零棉生活行動指引 ▼

.

完成填寫後,可於【結果分析】 8 儀表板,檢視完整碳足跡分析 狀況。

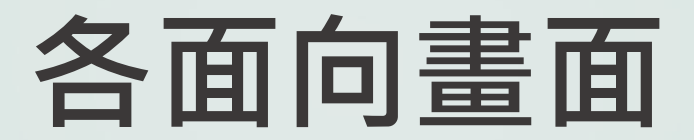

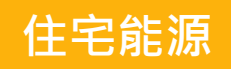

| <b>浮零線生活</b><br>Green Lifestyle                                      | 字級大小 向                                                                                                    | En ② 英文版 網站導覽                              | 綠色旅遊、綠色辦公<br>熱門願鍵字:綠色旅遊、環保羅 | Q         認識           購、線色辦公         碳足跡計 |                     | <b>9</b><br>會員中心 |
|----------------------------------------------------------------------|----------------------------------------------------------------------------------------------------|--------------------------------------------|-----------------------------|--------------------------------------------|---------------------|------------------|
| ■關於綠生活▼ 平海零線生活行動指引▼                                                  | <sup>®演動專匾▼</sup><br>Welco<br>区到生活                                                                                                    | <sup>● 操生活選擇</sup><br>me ! <b>℃</b><br>碳足跡 | 計算器                         | る標章及採購<br>↓                                |                     |                  |
| (回) 開始<br>STARI (住宅能源<br>均值模式 均值模式 波碳 行着 小提醒:(住宅能源)目前僅間放均值模式,未未料     |                                                                                                    | 前食                                         | ● 日常用品 2000                 | 其他消費                                       | A 結果分析<br>DASHBOARD |                  |
| 小陸健、住宅地線1日加強的成功通貨は「水水線<br>水電使用狀況<br>の臺灣住宅用戶每月平均用電度數(度)<br>302(此為國定值) | ואסער און אראסער איז גערארער איז גערארער איז גערארער איז גערארער איז גערארער גערארער גערארער גערארער גערארערער<br>גערארער גערארער גערארערער גערארערער גערארערער גערארערער גערארערער גערארערער גערארערער גערארערער גערארערערערערער |                                            | 平均 <mark>家庭用水量</mark> (度)   |                                            | 21-1                | E S              |
| 燃氣使用狀況                                                               | (度 / 立方公尺 )                                                                                                    |                                            | 每月平均 <b>波化石油氣使</b> 用<br>)   | STEP<br><sup>]量(公升)</sup>                  |                     |                  |
| ⊘家中主要的用氯來源是<br>天然氣 液化石油氣(桶裝瓦斯)                                       |                                                                                                    |                                            |                             |                                            |                     |                  |
|                                                                      | 提注                                                                                                    | <ul><li>(&lt; 3</li></ul>                  |                             |                                            |                     |                  |

| 歡迎                                                                                                    | welcome!                                                                                                    |                     |
|----------------------------------------------------------------------------------------------------|----------------------------------------------------------------------------------------------------|---------------------|
| で で で で で で で で で で で で で で で で で で で                                                                                                    | 交通                                                                                                    | A 結果分析<br>DASHBOARD |
| 生活碳足跡 減碳行                                                                                                    | · 為                                                                                                    |                     |
| 3C使用習慣減量                                                                                                    |                                                                                                    |                     |
| ⊘你 / 妳每天願意降低多少小時的智慧                                                                                                    | 型手機使用量?(小時)                                                                                                    |                     |
| 2                                                                                                    |                                                                                                    |                     |
| 2 你 / 妳每大願意降低多少小時的桌上                                                                                                    | 型電腦使用量?(小時)                                                                                                    |                     |
|                                                                                                    | 型電腦使用量?(小時)                                                                                                    |                     |
| 2                                                                                                    |                                                                                                    |                     |
|                                                                                                    |                                                                                                    |                     |
| 家電使用習慣減量                                                                                                    |                                                                                                    |                     |
| 生活家電                                                                                                    |                                                                                                    |                     |
|                                                                                                    |                                                                                                    |                     |
| ⑦ 在家中 · 你 / 妳主要使用的電視機尺                                                                                                    | 3人小為 グホノ外母大願息降低多少小時電税使用量?(小時)                                                                                                  |                     |
|                                                                                                    | <ul> <li>▲</li> <li>● (1) 小母大服宮底匠多入小时看К匹出酒((小时))</li> </ul>                                                                    |                     |
|                                                                                                    | ● 你 / 妳的 頭髮髮長是                                                                                                    |                     |
| <ul> <li></li></ul>                                                                                                    | ◆ 你/妳哈爾爾爾爾爾爾爾爾爾爾爾爾爾爾爾爾爾爾爾爾爾爾爾爾爾爾爾爾爾爾爾爾爾爾爾爾                                                                                     |                     |
| <ul> <li></li></ul>                                                                                                    | <ul> <li>● 你/妳母果愿障医多少小时电传饭用量?(小时)</li> <li>● 你/妳的頭髮髮長是</li> <li>● 你/妳的頭髮髮長是</li> <li>● 拒軽</li> <li>E巾將頭髮擦至半乾狀態,再使</li> </ul>   |                     |
| <ul> <li>◇ 在家中・你 / 妳主要使用的電視機尺</li> <li>42~55时波晶螢幕電視</li> <li>◇ 使用吹風機吹乾頭艇時・你 / 妳習慣<br/>最高温模式</li> <li>在洗完頭艇後・你 / 妳是否顧意先用<br/>用吹風機吹乾頭艇呢 ?</li> </ul> | ○ 你 / 妳 的 頭髮髮長是 ④ 你 / 妳 的 頭髮髮長是 ⑤ 印 / 妳 的 頭髮髮長是 ⑤ 印 / 妳 的 頭髮髮長是 ⑤ 印 / 妳 的 頭髮髮長是 ⑤ 印 / 斯爾 / 丁 / 丁 / 丁 / 丁 / 丁 / 丁 / 丁 / 丁 / 丁 / |                     |

住宅能源

11

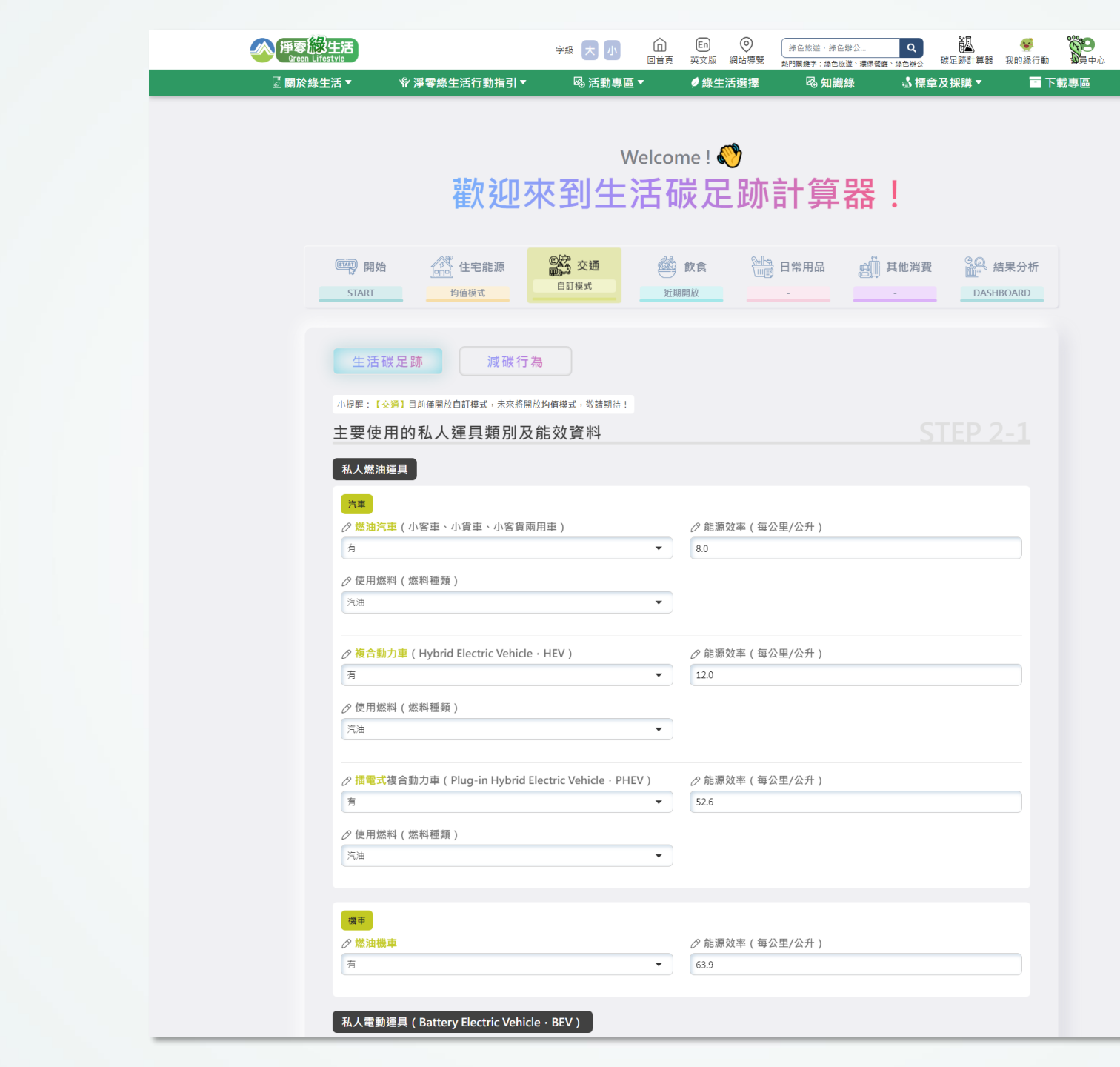

12

ø

TOP

| Welcome ! ♥♥<br>歡迎來到生活碳足跡計算器!                                                                                                    |
|----------------------------------------------------------------------------------------------------|
| 開始       資金       住宅能源       資金       設合       計量       日常用品       其他消費       記名       結果分析         START       均值模式       均值模式       近期開放       近期開放       1       DASHBOARD |
| 生活碳足跡     減碳行為       通勤/通學/出差減碳建議     STEP 2-1                                                                                                    |
| <ul> <li>              ∂ 在通勤上·你 / 妳願意每週改搭錄色運具的天數是             ∂ 你 / 妳願意改搭的錄色運具種類是          </li> <li>             2         </li> </ul>                                       |
| <ul> <li> <i>⊘</i> 在通學上·你 / 妳願意每週改搭錄色運具的天數是                <i>⊘</i> 你 / 妳願意改搭的錄色運具種類是            0              度强</li></ul>                                                  |
| 你 / 妳是否願意重新檢視工作行程安排 · <mark>避免非必要性的出差</mark> · 降低                                                                                                    |
| 休閒旅遊減碳建議 STEP 2-2                                                                                                    |
| <ul> <li></li></ul>                                                                                                    |
| 你/妳是否願意 <b>優化日常生活中的行程安排</b> ,降低每月因家庭及個人                                                                                                    |
|                                                                                                    |

交通

| Welcome ! ♥<br>歡迎來到生活碳足跡計算器!                                                                                                    |  |
|----------------------------------------------------------------------------------------------------|--|
|                                                                                                    |  |
| ● 一         ● 一         ● 一         ● ●         ●         ●         ●         ●         ●         ●         ●         ●         ●         ●         ●         ●         ●         ●         ●         ●         ●         ●         ●         ●         ●         ●         ●         ●         ●         ●         ●         ●         ●         ●         ●         ●         ●         ●         ●         ●         ●         ●         ●         ●         ●         ●         ●         ●         ●         ●         ●         ●         ●         ●         ●         ●         ●         ●         ●         ●         ●         ●         ●         ●         ●         ●         ●         ●         ●         ●         ●         ●         ●         ●         ●         ●         ●         ●         ●         ●         ●         ●         ●         ●         ●         ●         ●         ●         ●         ●         ●         ●         ●         ●         ●         ●         ●         ●         ●         ●         ●         ●         ●         ●         ●         ● <th< td=""><td></td></th<> |  |
|                                                                                                    |  |
| <b>什 迁 跸 只 陈</b> 试 进 行 <b>为</b>                                                                                                    |  |
| 土 / h Wx / L 额 / / W / 1 / 祠                                                                                                    |  |
| 日常消費 STEP 4-1                                                                                                    |  |
| 你 / 妳每週到店家(路遊攤、小吃店、便當店、自助餐店、夜市、餐<br>廳等)外帶美食的次數(次)           0       1         0            你 / 妳每週到便利超商、文具店、超市、連鎖式賣場等塑膠後管制商<br>店進行日常用品湯費的次數(次)           1                                                                                                    <                                                                                                    |  |
| (な/焼白年購買的衣服種類及数量 ◇「他取習心(件) ◇「た取損が(件)                                                                                                    |  |
|                                                                                                    |  |
| ⊘ 各類褲子及牛仔褲(件)   ⊘ 厚外套及薄外套(件)                                                                                                    |  |
| 0 1                                                                                                    |  |
| ○ 毛衣(件) ○ 連衣裙(件)                                                                                                    |  |
|                                                                                                    |  |

| ② 伊寧級生活<br>Green Lifestyle ◎ 關於綠生活 ▼                                                                                                    | 字紙 大 小 ①<br>回首引<br>助指引 ▼ 応 活動専區 ▼         | E         ●         #●8000000000000000000000000000000000000 | #☆                                               | ●<br>音員中心<br>下載專區 |
|----------------------------------------------------------------------------------------------------|-------------------------------------------|-------------------------------------------------------------|--------------------------------------------------|-------------------|
| 歡                                                                                                    | welcc<br>迎來到生活                            | <sup>me</sup> ! <i>♥</i><br>碳足跡計算                           | 器!                                               |                   |
| Emery 開始<br>START 均值模式                                                                                                    | 1. 注源 ○○○○○○○○○○○○○○○○○○○○○○○○○○○○○○○○○○○ | 飲食     (Ⅲ) 日常用品     期間     加                                | 其他消費<br>上<br>本<br>ま<br>よ<br>果<br>分析<br>DASHBOARD |                   |
| 生活碳足跡 飲食消費減碳建議                                                                                                    | 減碳行為                                      |                                                             |                                                  |                   |
| 每次購買飲品(包括手搖飲<br>)<br>飲料杯嗎?<br>25% 傑率會自備飲料杯                                                                                                    | 超商飲品、賣場咖啡等)時‧都會 <mark>自佛</mark>           | 夕 每次到店家外帶美食時・你 / 数<br>從不自備環保餐具                              | ▶ 會自備環保餐員嗎 ?                                     |                   |
| 日常消費減碳建議                                                                                                    |                                           |                                                             |                                                  |                   |
| 每次到便利超商、文具店、表<br>2日常用品消費時,你/妳會自<br>從不加購塑膠袋                                                                                                    | ≅市、連鎖式賣場等塑膠袋管制商店進行<br>3備購物袋而不加購塑膠袋嗎?<br>▼ | 每次到傳統市場、早餐店、路邊<br>市等塑膠袋未管制店家進行消費<br>膠袋嗎? 從不拿取塑膠袋            | /覆、小吃店、便當店、自助餐店、夜<br>/詩・你 / 妳會自備購物袋而不拿取塑<br>▼    |                   |
| 夕 每次到百貨公司消費時・你 從不拿取紙袋                                                                                                    | / 妳會 <mark>自備購物袋</mark> 而不拿取紙袋嗎?<br>▼     | )                                                           |                                                  |                   |
| ⑦ 你 / 妳是否願意減少每年的<br>是                                                                                                    | 欠服購買量?                                    |                                                             |                                                  |                   |
| 你/鄭崗震減少的衣服種類及製量 ⑦ T恤及背心(件) 0                                                                                                    | 1                                         | ⊘ 上衣及襯衫(件) 0                                                |                                                  |                   |
| <ul> <li>         ◇ 各類擁子及牛仔褲(件)      </li> <li>         ○         </li> <li>         ✓ 毛衣(件)      </li> </ul>                                                                                                    |                                           | <ul> <li></li></ul>                                         |                                                  |                   |
| 0                                                                                                    |                                           | 0                                                           |                                                  |                   |
| ┍<br>○ < < < >> < < >> < < >> < < >> < < >> < < >> < < >> < < >> < < >> < < >> < < >> < < >> < < >> < < >> < < >> < < >> < < >> < < >> < < >> < < >> < < >> < < >> < < >> < < >> < < > < < >> < < > < < > < |                                           |                                                             |                                                  |                   |

日常用品

15

| 伊爾爾姆生活<br>Green Lifestyle     國際於幾生活▼     将 淨零線生活行動指引▼                         | <sup>字級</sup> 大 小 □<br><sub>回首頁</sub><br>呕活動專區 ▼ | En     O       英文版     網站導覽                                                       | 歩色旅遊、緑色排公<br>熱門爾健学:緑色旅遊、環際管護、緑色神<br>略知識緑 る | → 碳足跡計算器 我的<br>標章及採購 ▼    | <ul> <li></li></ul>          |            |
|--------------------------------------------------------------------------------|--------------------------------------------------|-----------------------------------------------------------------------------------|--------------------------------------------|---------------------------|------------------------------|------------|
| 歡迎來                                                                            | <sub>Welcom</sub><br>到生活碳                        | <sup>ne</sup> !ᡭ<br>捉跡                                                            | 計算器!                                       |                           | ÿ                            | ◎ 查看計算結果 ※ |
| 開始<br>START<br>均值模式<br>生活碳足跡<br>減碳行為                                           | 交通 经 fi<br>自訂模式 近期間                              |                                                                                   | 日常用品                                       | 費<br>CALL 結果分<br>DASHBOAR | <b>양</b><br>라析<br>8 <u>0</u> |            |
| <ul> <li>旅遊規劃</li> <li>                        你 / 妳每年會安排幾次的國內過夜旅遊呢?</li></ul> | ( 次 )<br>型是<br>▼                                 | <ul> <li>◇ 你 / 妳最常安排</li> <li>2</li> <li>◇ 國內過夜旅遊時<br/>(個)?</li> <li>1</li> </ul> | 許的國內過夜旅遊是幾晚呢?(<br>5 · 你 / 妳的每日行程規劃最多       | <b>STEP 5</b>             |                              |            |
| <b>旅遊習慣</b><br>♂每次旅遊時 · 你 / 妳是否有攜帶手帕的習慣<br>無                                   | 嗎?<br>~<br>提交                                    | <ul> <li> <i>⊘</i> 每次旅遊時・你         <ul> <li></li></ul></li></ul>                  | ₹ / 妳平均會購買幾組伴 <b>手禮呢</b>                   | <u>STEP 5-2</u><br>(組)?   |                              |            |
|                                                                                |                                                  |                                                                                   |                                            |                           |                              |            |

| 伊<br>でreen Lifest | <mark>type</mark><br>Tata 中海零 | 綠生活行動指引 ▼      | 字級 大 小 略 活動專  |                          | n                   | 綠色旅遊、綠色鄉<br>熱門闌雞字:綠色旅遊<br><sup>100</sup> 知識終 | ☆    Q<br><sup>、環保餐館、線色辦公</sup><br>える標章 | 。<br><sup>碳足跡計算器</sup><br>記及採購▼ | 😴<br>我的緣行動<br>🖃 下! | ●<br><sup>會員中心</sup><br>載專區 |          |
|-------------------|-------------------------------|----------------|---------------|--------------------------|---------------------|----------------------------------------------|-----------------------------------------|---------------------------------|--------------------|-----------------------------|----------|
|                   |                               | 歡迎             | ,<br>來到生      | <sup>Welcome</sup><br>活碳 | ⊻<br>。<br>足跡        | 計算                                           | 器!                                      |                                 |                    |                             | <b>K</b> |
|                   | 印刷始<br>START                  | 资 住宅能源<br>均值模式 | ©於 交通<br>自訂模式 | ▲ 飲食 ● 近期開放              |                     | 日常用品                                         | · 其他消費                                  | CASH                            | 結果分析<br>-IBOARD    |                             |          |
| :                 | 生活碳足跡                         | 减碳行            | 為             | ~                        | <b>运到—(因墨</b> 點帶    | ₩、仮 / mm @ @                                 | 日報本旅遊籬音暉                                | TEP 5                           |                    |                             |          |
|                   | 25%機率會自備盥洗包                   | 你 / 妳自自開盤沉住    | :             | •                        | 安到 固原和勤<br>不拿取紙本旅遊簡 | ジン・い / SN 日 手<br>章                           | <u>収蔵</u> 华 派 22 间 半 嶋                  | 9 :                             | •                  |                             |          |
|                   | ⊘ 每次旅遊時,你 /                   | / 妳會自備手帕降低得    | 衛生紙使用量嗎?      | 0                        | 毎次旅遊時・你             | (/妳會選購不過                                     | 度包裝的伴手禮嗎                                | F ?                             |                    |                             |          |
|                   | 自備手帕但從不降低衛                    | 生紙用量           |               | - 2                      | 5%機率會購買適度           | 包裝的伴手禮                                       |                                         |                                 | •                  |                             |          |
|                   |                               |                |               | 提交 -                     |                     |                                              |                                         |                                 |                    |                             |          |
|                   |                               |                |               |                          |                     |                                              |                                         |                                 |                    |                             |          |

## 敬請指教 Thank You

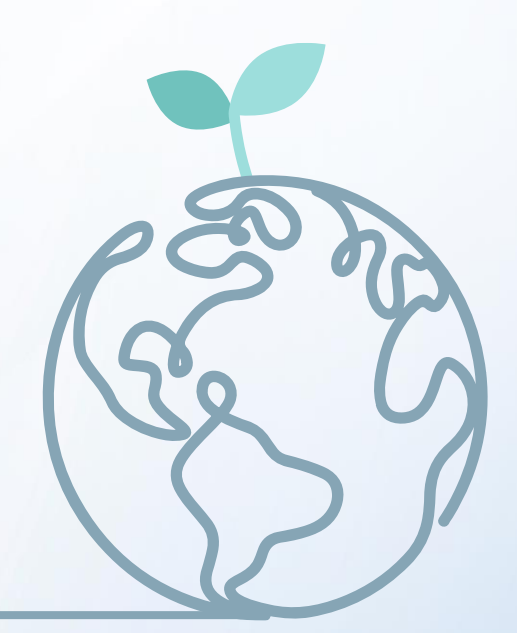